1. Скачайте версию 1.22 базового ПО для РСТВ http://www.proryv.com/files/distribution/RADIOCLOCK/SOFTWARE/1\_22.zip

2. Скачате ПО "Программу конфигурации TK16L/E-422" http://www.proryv.com/files/distribution/SERVICESOFTWARE/CONFIGTK16L/ConfigTK16L.zip

3. Распакуйте содержимое архива 1\_22.zip в отдельную папку.

4. Распакуйте содержимое архива ConfigTK16L.zip.

5. Запустите ConfigTK16L.exe.

6. Выберите пункт Настройки и введите тип пользователя Admin и пароль serverpassword (или иной пароль если его изменяли).

| раметры пользователя | Единицы измерения  | Настройка модема |
|----------------------|--------------------|------------------|
| Тип пользователя     | Активная энергия   | Порт модема      |
| Admin ~              | Вт•ч ∨             |                  |
| Пароль               | Реактивная энергия | Скорость порта   |
| *****                | вар•ч 🗸            | 115200 ~         |
|                      |                    |                  |

7. Добавьте контроллер с IP-адресом РСТВ-01-01.

| Добавить контроллер ТК16L            | ×                     |
|--------------------------------------|-----------------------|
| Параметры<br>контроллера<br>IP адрес | Описание<br>Заголовок |
| 192.168.0.123                        | PCTB                  |
| Порт ТК16L<br>4660 🜩                 | Комментарии           |
| Порт RemoteAdmin                     |                       |
| Таймаут ответа, с                    |                       |
| 30                                   |                       |
|                                      | ОК Отмена             |

8. Выберите раздел **Управление** на левой панели главного окна программы в контейнере РСТВ.

9. Нажмите кнопку Обновить ПО в блоке Конфигурирование ПО.

| Путь к прог | рамме на контроллере     |
|-------------|--------------------------|
| /NANDFLA    | SH/                      |
| Путь к нов  | ой версии программы      |
| d·\1\Doouu  | ивки\PCTB\1 22\Bstv1 22\ |

10. В поле Путь к программе на контроллере установлено значение /NANDFLASH/

11. В поле Путь к новой версии программы выберите папку, где хранится содержимое архива 1\_22.zip.

12. Нажмите **ОК**.

13. Дождитесь окончания перезагрузки РСТВ-01-01 (5 минут).